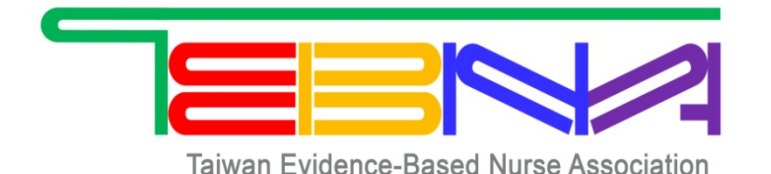

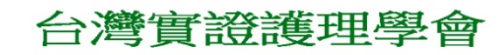

# 台灣寶證護理學會 會員線上刷卡繳納 常年會費說明

第一步

・台灣實證護理學會網址→點選「右上角會員登入(紅框)」
 學會學會網址:http://www.tebna.org.tw

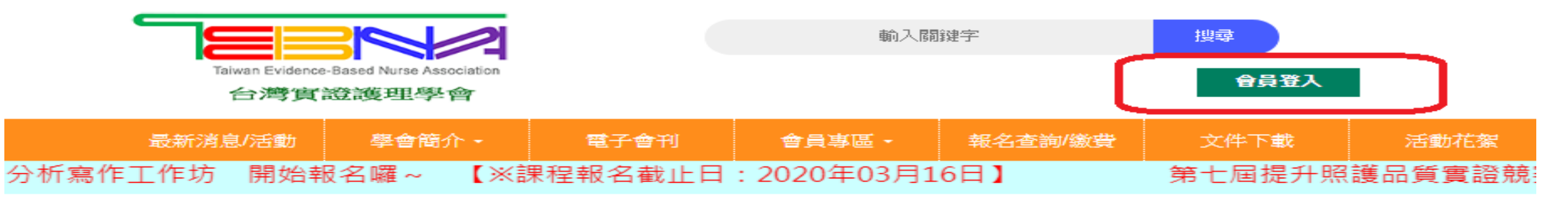

| 最新消息/活動內容                                                       | 發佈日期       |
|-----------------------------------------------------------------|------------|
| 學術活動 2020年系統性文獻回顧及統合分析寫作工作坊                                     | 2020/1/22  |
| 最新消息 第三屆第三次會員大會手冊                                               | 2019/12/7  |
| 學術活動 JBI CSR 系統性文獻回顧訓練課程【※課程報名截止日:2019年12月30日】                  | 2019/11/15 |
| 學術活動 第七屆提升照護品質實證競賽一活動觀摩見習報名                                     | 2019/11/7  |
| 最新消息 第七屆提升照護品質實證競賽(海報組) 最終初審結果公告                                | 2019/11/1  |
| 學術活動 系統性文獻回顧及統合分析寫作工作坊                                          | 2019/10/18 |
| 學術活動 JBI Clinical Fellowship Program 訓練課程【※課程報名截止日:2019年11月10日】 | 2019/10/8  |
| 學術活動 JBI CSR 系統性文獻回顧訓練課程【※課程報名截止日:2019年08月06日】                  | 2019/7/26  |
| 學術活動 【北區】實證種子基礎、進階、高階聯合訓練課程                                     | 2019/7/5   |
| 學術活動 【南區】實證種子基礎、進階、高階聯合訓練課程                                     | 2019/5/31  |

第二步

### • 輸入您的帳號、密碼、驗證碼

※原有會員、新會員密碼輸入說明請見(紅框)

| Taiwan Evidence-Based Nurse Assoc<br>台灣實證護理學會                                                       | 會員登入                                       | × 幸<br>合員登入                                 |
|----------------------------------------------------------------------------------------------------|--------------------------------------------|---------------------------------------------|
| 最新消息/活動 學會簡介                                                                                        | 輸入您的帳號/密碼<br>帳號: 身份證號                      | 5件下載 活動花鰲<br>第作工作坊 開始報名囉~                   |
|                                                                                                    | 新會員:入會表填寫的密碼<br>原會員: 生日月日共4碼 例:0501<br>密碼: |                                             |
| 學術活動 2020年系統性文獻回<br>最新消息 第三屆第三次會員大                                                                  | 驗證碼                                        | <mark>發佈日期</mark><br>2020/1/22<br>2019/12/7 |
| 學術活動 JBI CSR 系統性文獻<br>學術活動 第七屆提升照護品質<br>最新消息 第七屆提升照護品質                                              | ×シトレ8<br>新験證碼<br>登入 LOGIN                  | 2019/11/15<br>2019/11/7<br>2019/11/1        |
| <ul> <li>學術活動 系統性文獻回顧及統<br/>學術活動 JBI Clinical Fellowshi</li> <li>學術活動 JBI CSR 系統性文獻自由的報告</li> </ul> | 忘記密碼?                                      | 2019/10/18<br>2019/10/8<br>2019/7/26        |

第三步

#### 會員登入成功後會看到此畫面

- 右上角可看到您的姓名(紅框)
- 在下方、中間處會看到信用卡繳會費(紫框),點選就能進入刷卡畫面

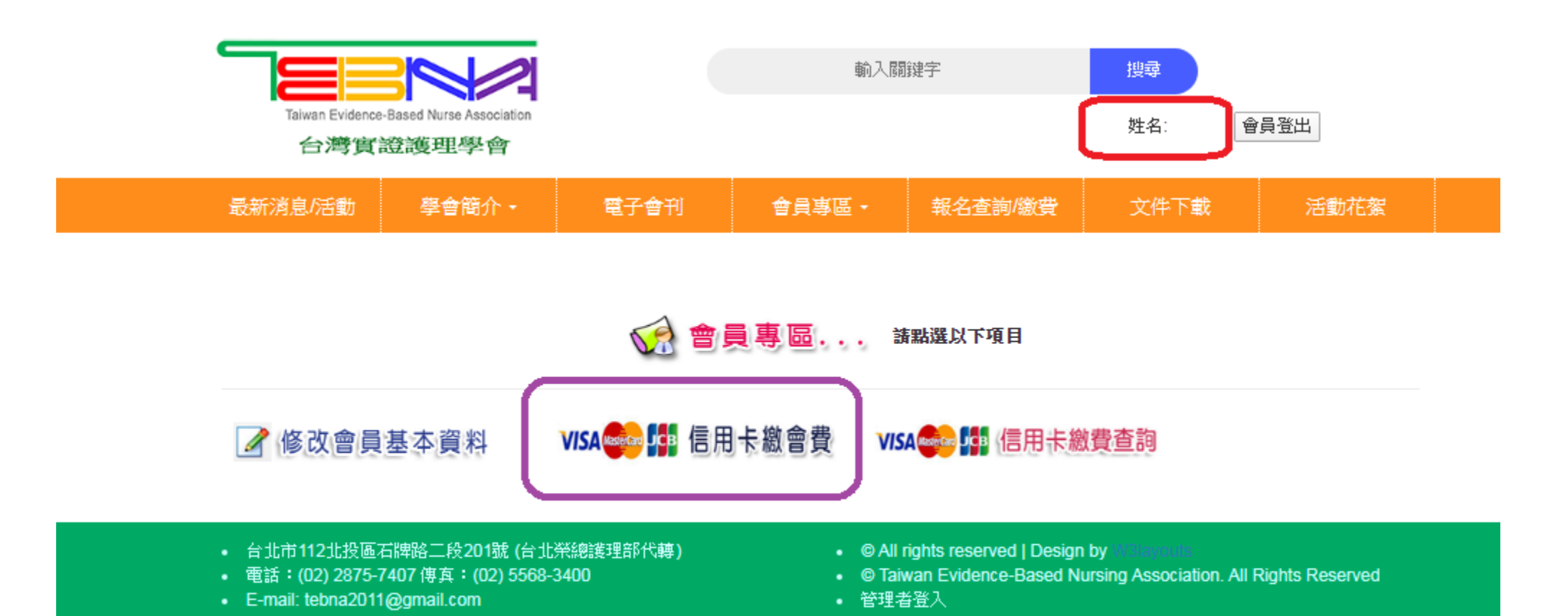

# 第四步

- 確認您的刷卡項目、金額,以及您的個人資料(紅框)
- 確認填寫内容無誤後點選確認送出(藍框)

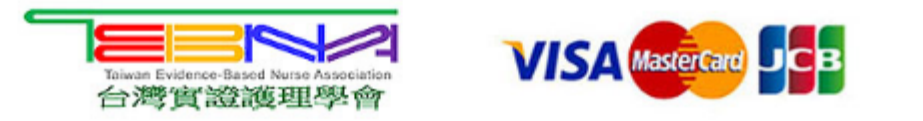

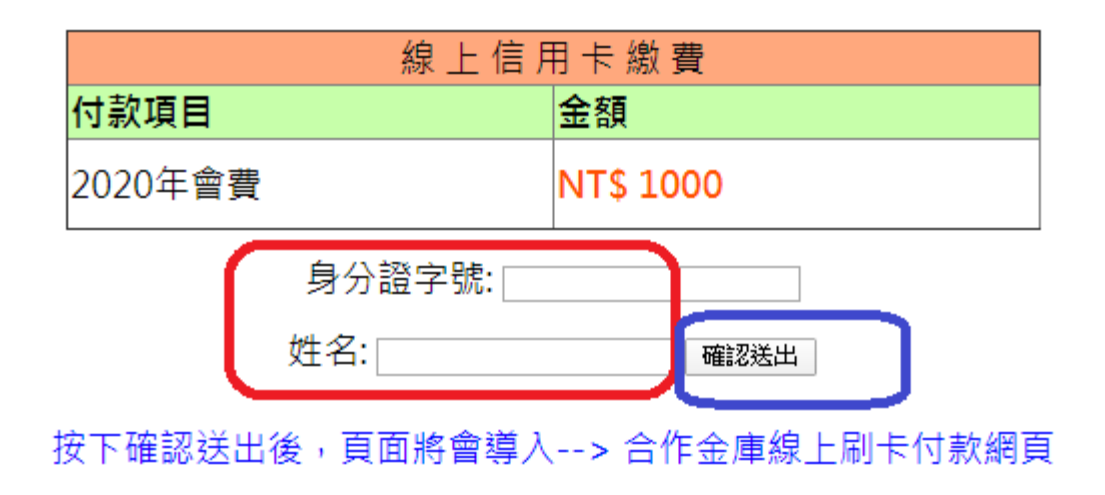

## 第五步

- •請輸入信用卡卡號、卡片背後檢查碼、有效期限(紫框)
- 資料填寫確認無誤後請點選「確認付款」(紅框)

| 大家的銀行<br><b> ()</b><br>TAIWAN                | 全全車銀行<br>COOPERATIVE BANK                             |  |  |
|----------------------------------------------|-------------------------------------------------------|--|--|
| 歡迎您光臨本行 <b>TEBNA</b><br>語系(Languages   言語) [ | 中文(繁)▼                                                |  |  |
|                                              | 訂單編號: Y200205151724<br>訂單金額: (NT\$) 1,000 元<br>信用卡卡號: |  |  |
|                                              | 信用卡背面後三碼檢查碼:<br>信用卡有效期限:  ▼ 月  ▼ 年                    |  |  |
| 確認付款 【請務必核對信用卡號及有效期限,正確後再按確認付款鈕】             |                                                       |  |  |

#### ※ 交易安全聲明 ※

第六步

- 點選「取簡訊驗證碼」 (紅框)
- 輸入您收到的簡訊驗證碼 (藍框)
- 點選確定(紫框)
- ※提醒您有3次驗證的機會 ,請確認您所輸入的驗 證碼是否正確,以免刷 卡失敗唷~

MasterCard. SecureCode.

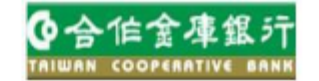

Please input your password of Verified by MaterCard

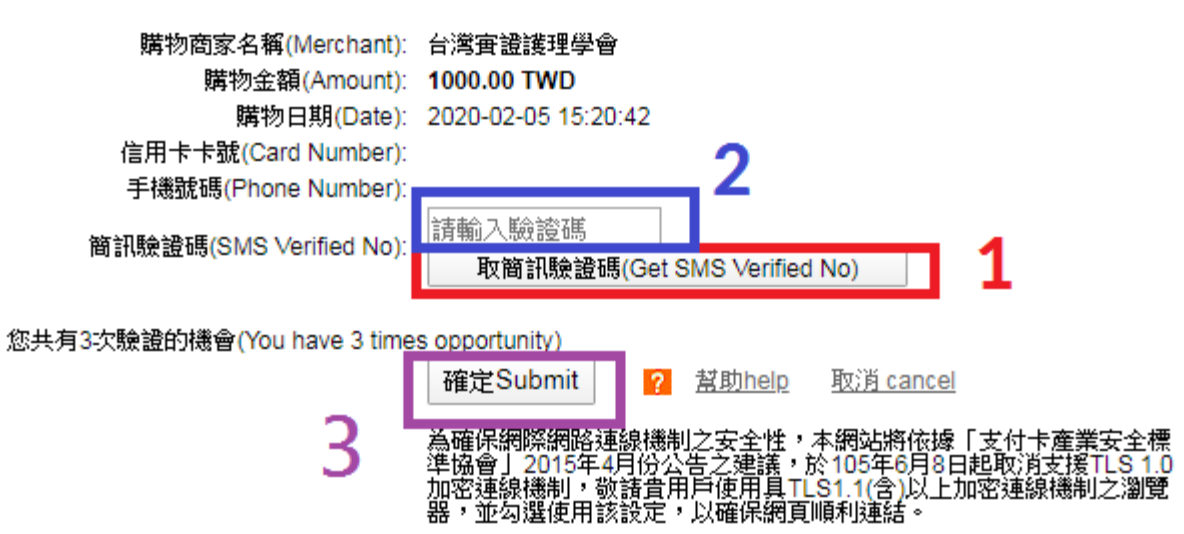